# Overview of Meaningful Use Certification in the US

Riki Merrick, MPH October 17, 2013

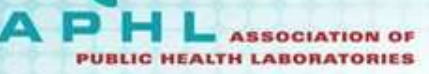

# Overview

- US laws and regulations (we LOVE acronyms!)
  - o ARRA
  - HITECH
  - o MU
- Creation of some of the MU related Implementation Guides
- Lab related examples
- Certification procedures
- Testing tools

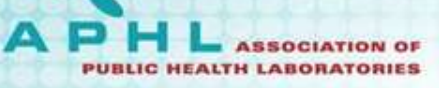

American Recovery and Reinvestment Act (ARRA)

February 2009:

- ARRA includes Health Information Technology for Economic and Clinical Health Act (HITECH Act) to improve the use of Electronic Health Records (EHR) by providers and increase the quality of care in order to establish a foundation for health care reform
- ARRA mandated the creation of the Office of the National Coordinator for Health Information Technology (ONCHIT), or ONC for short, to oversee this

www.iheusa.oro

American Recovery and Reinvestment Act (ARRA)

# Goals:

Create new jobs and save existing ones

www.iheusaloro

- Spur economic activity and invest in long-term growth
- Foster unprecedented levels of accountability and transparency in government spending

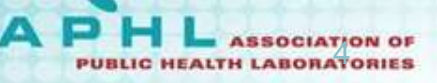

# HITECH Act and ONC

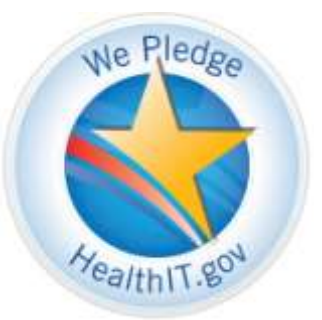

The Office of the National Coordinator (ONC):

- Create incentive program for meaningful users of EHRs
- Adopt initial standards for EHR related data exchange
- Create Federal Advisory Groups:
  - Health IT Policy Committee:

Recommendation on policy framework to advance the meaningful use (MU) of health information technology (HIT)

• Health IT Standards Committee:

Recommendation on standards to be used in implementation specifications and certification criteria

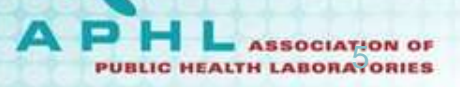

# Meaningful Use (MU)

 Incentive payments to hospitals and providers using certified EHR technology based on CMS objectives, core and menu objectives across 5 domains to be implemented in stages

| D1 Improve Quality, | D2 Engage Patients & | D3 Improve Care | D4 Improve Public & | D5 Ensure Privacy & |
|---------------------|----------------------|-----------------|---------------------|---------------------|
| Safety, Efficiency  | Families             | Coordination    | Population Health   | Security for        |
|                     |                      |                 |                     | Information         |

- Stage 1 data capture and sharing 2011 certification
- Stage 2 advanced clinical processes 2014 certification
- Stage 3 improved outcomes in planning

LINK: http://www.healthit.gov/policy-researchers-implementers/meaningful-use

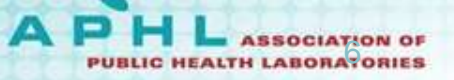

# Meaningful Use (MU)

- \$44.7B estimated incentive payments
- Focuses on clinician behavior to improve care
- Eligible provides and hospitals must demonstrate being a *meaningful user* of EHR to receive payment
- A "meaningful user" must:
  - ✓Use a certified EHR product
  - ✓Meet core objectives and at least 5 "menu" objectives
  - ✓ Report quality measures
- A voluntary program

Adapted from Bill Brand HITECH and Meaningful Use slides 8/19/2012

### Meaningful Use (MU) Examples of Core Objectives in stage 1

- Computerized physician order entry (CPOE)
- Provide electronic copy of patient's health information, upon request
- Record demographics
- Maintain active medication list
- Record smoking status for patients 13 years or older
- Exchange key clinical information among providers of care and patient-authorized entities electronically
- Check drug-drug and drug-allergy interaction
- E-Prescribing (eRx)
- Provide clinical summaries for patients for each office visit

Adapted from Bill Brand HITECH and Meaningful Use slides 8/19/2012

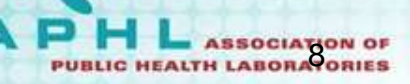

### Meaningful Use (MU) Examples of Menu Objectives in stage 1

- Incorporate clinical lab test results as structured data
- Generate lists of patients by specific conditions
- Summarize care record for each transition of care/referral (core in stage 2)
- Send reminders to patients per patient preference for preventive/follow up care
- Submit electronic data to immunization registries/systems (core in stage 2)
- Provide electronic syndromic surveillance data to public health agencies (core in stage 2)
- Provide electronic submission of reportable lab results to public health agencies (core in stage 2)

Adapted from Bill Brand HITECH and Meaningful Use slides 8/19/2012

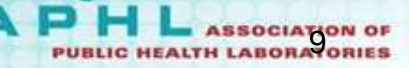

# Creation of some of the MU related Implementation Guides

- Stage 1 used existing implementation guides
- For stage 2 desire to use mature, i.e. at least pilot tested implementation guides

# Standards and Interoperability (S&I) Framework

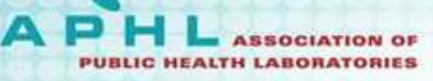

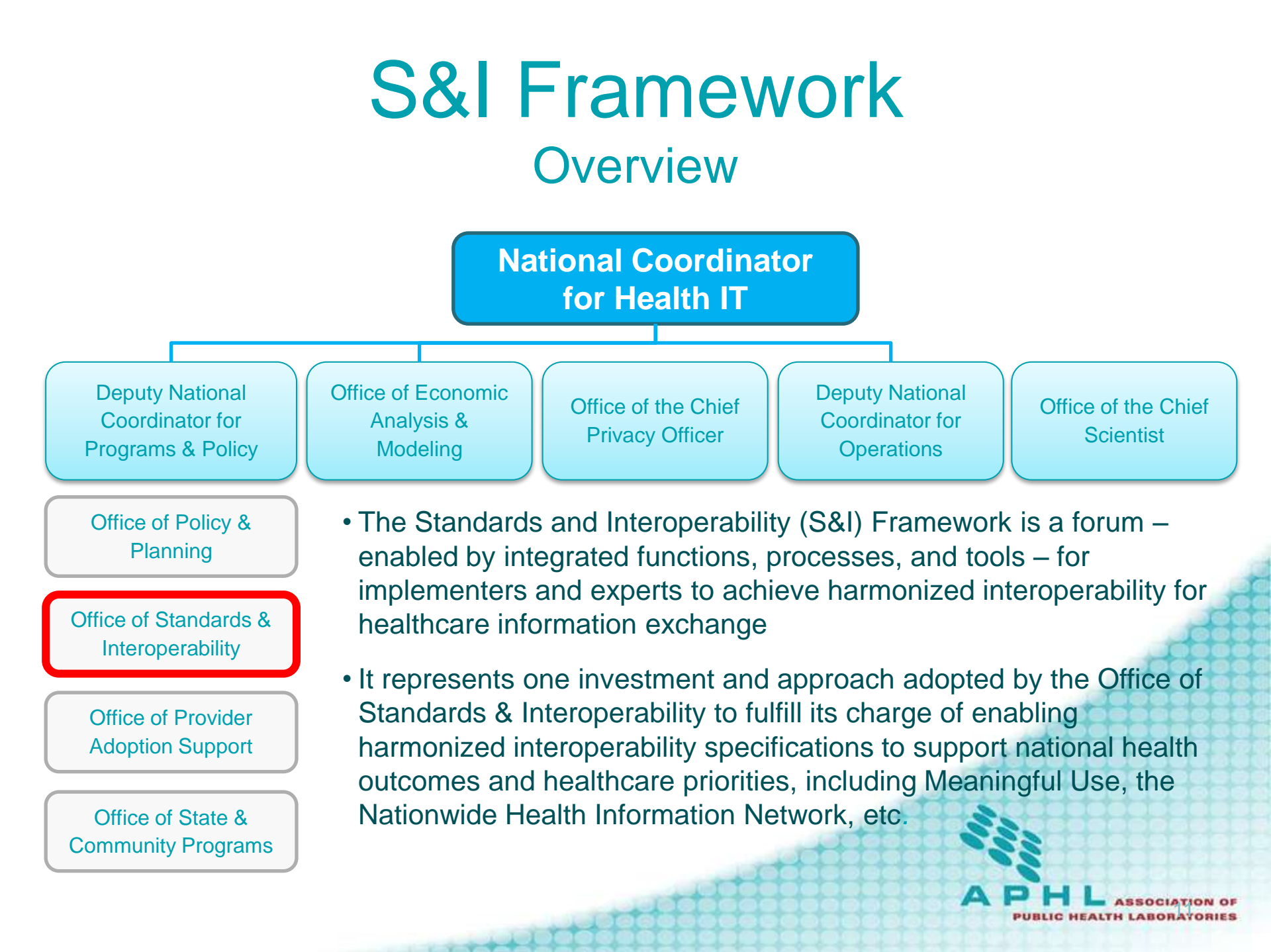

# **S&I Framework** How it works – looks familiar?

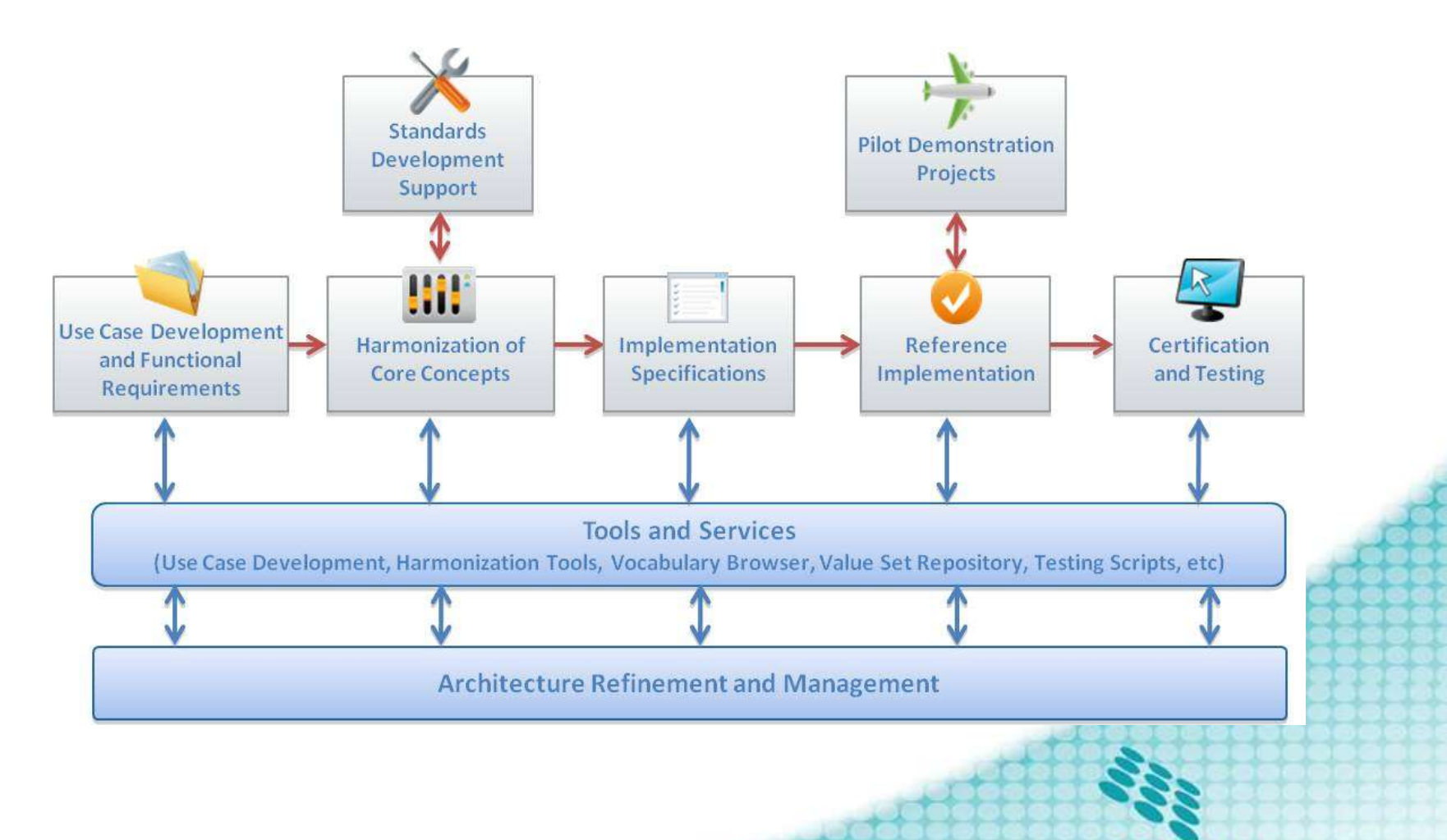

1 7 7 7 7

PHL ASSOCIATION OF PUBLIC HEALTH LABORATORIES

# Lab related examples

- Electronic Lab Results (ELR) to Public Health (pre-S&I)
- S&I Lab Result Interface (LRI)
- S&I Lab Orders Interface (LOI)
- S&I electronic Directory of Services (eDOS)

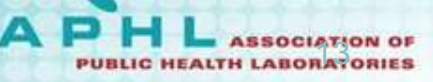

# Electronic Lab Results to Public Health (ELR)

### **Mission:**

To enable ambulatory primary care physicians to receive and meaningfully use standardized structured electronic lab results

#### Focus:

- Establish the nationwide Implementation Guide for electronic submission of Lab Results to Public Health Agencies
- Build on existing HL7 2.5.1-based lab reporting guide

### **Objectives:**

- EHR and LIS vendors agree that they can implement and use the IG while minimizing intermediaries, customization and translation
- Providers adopt EHRs that conform to the LRI IG, facilitated by MU, State HIEs, and broad product availability

# S&I Laboratory Results Interface (LRI)

#### **Mission:**

To enable ambulatory primary care physicians to receive and meaningfully use standardized structured electronic lab results

#### Focus:

- Establish the nationwide Implementation Guide for electronic submission of Lab Results to Ambulatory EHRs
- Built on existing HL7 2.5.1-based lab reporting guides

Y Y Y

• Incremental approach: ambulatory use case today, others later

#### **Objectives:**

- EHR and LIS vendors agree that they can implement and use the IG while minimizing intermediaries, customization and translation
- Providers adopt EHRs that conform to the LRI IG, facilitated by MU, State HIEs, and broad product availability

LINK: http://wiki.siframework.org/Lab+Results+Interface+%28LRI%29+Initiative

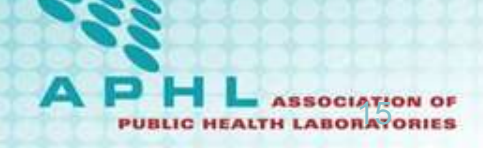

# S&I Laboratory Results Interface (LRI) - STATUS

- Successfully passed HL7 ballot after 2 cycles
- Included in MU stage 2
- NIST has created message validation tool for certification 2014
- NIST has created testing procedures for certification 2014
- Pilot implementations providing feedback
- Harmonization with ELR and LOI ongoing

LINK: http://hl7v2-lab-testing.nist.gov/mu-lab/

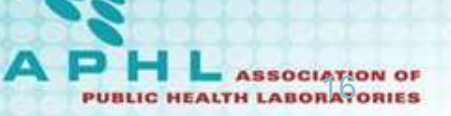

# S&I Laboratory Orders Interface (LOI)

#### **Mission**:

To enable ambulatory primary care physicians to electronically manage (order, add, request cancelation) lab test requests

#### Focus:

Establish the nationwide Implementation Guide for electronic submission of Lab Orders from Ambulatory EHRs

Built on existing HL7 2.5.1-based lab order guide

Harmonize with LRI guide

#### **Objectives:**

"close the circle" for round trip orders and results

LINK: http://wiki.siframework.org/Laboratory+Orders+Interface+Initiative

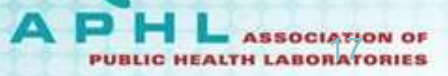

# S&I Laboratory Orders Interface (LOI) - STATUS

- Includes Vocabulary considerations for Order code representation
- Collaborates with pilot implementations of the electronic test compendium (eDOS)
- Order Specification has undergone second round of HL7 balloting – resolving comments
- Proposed for MU stage 3
- NIST testing tool under development

LINK: http://hit-testing.nist.gov:8080/mu3-loi/

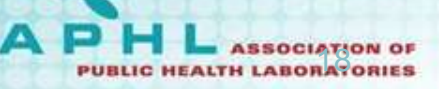

# S&I electronic Directory of Services (eDOS)

#### **Mission:**

To enable laboratories to electronically share their test compendium of lab tests with their partners

#### Focus:

Establish the nationwide Implementation Guide for electronic exchange of lab test compendium of a laboratory

Built on existing HL7 2.5.1 master file messages

Harmonize with LOI and LRI guide

#### **Objectives:**

"setting the stage for electronic communication" for round trip orders and results

LINK: <a href="http://wiki.siframework.org/LOI+-+eDOS">http://wiki.siframework.org/LOI+-+eDOS</a>

1. 1. 1. 1.

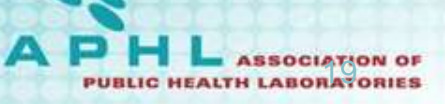

S&I electronic Documentation of Services (eDOS) - STATUS

- Includes Ask at Order Entry question listings
- Collaborates with pilot implementations of the Laboratory Order Interface (LOI)
- Revision is now in HL7 balloting resolving comments
- Proposed for MU stage 3
- NIST testing tool under development

LINK: http://hit-testing.nist.gov:8080/mu3-eDOS/

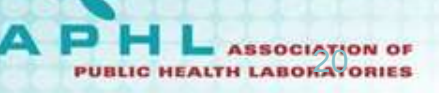

# **Certification Overview**

Parties involved:

- Developers & Vendors
  - Create Electronic Health Record (EHR) products to be tested and certified.
- Accredited Testing Laboratories (ATL):
  - Test and certify products against the standards and certification criteria to provide assurance and maintain quality and consistency across certified products.
- ONC Authorized Certification Bodies (ONC-ACB):

ONC-ACBs certify the tested products.

ONC Certified Health IT Product List (CHPL):

Identifies all Certified EHR Technology (CEHRT)

• Eligible Professionals (EPs) & Eligible Hospitals (EHs):

Use CEHRT to meet MU requirements to qualify for incentive payments under the CMS EHR Incentive Programs.

And indirectly Patients & General Public:

Doctors have more accurate and complete information about an individual's health, enabling them to provide patients with the best possible care.

For more information:

http://www.healthit.gov/policy-researchers-implementers/onc-hit-certification-program

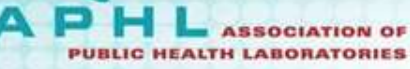

# **Certification Procedures**

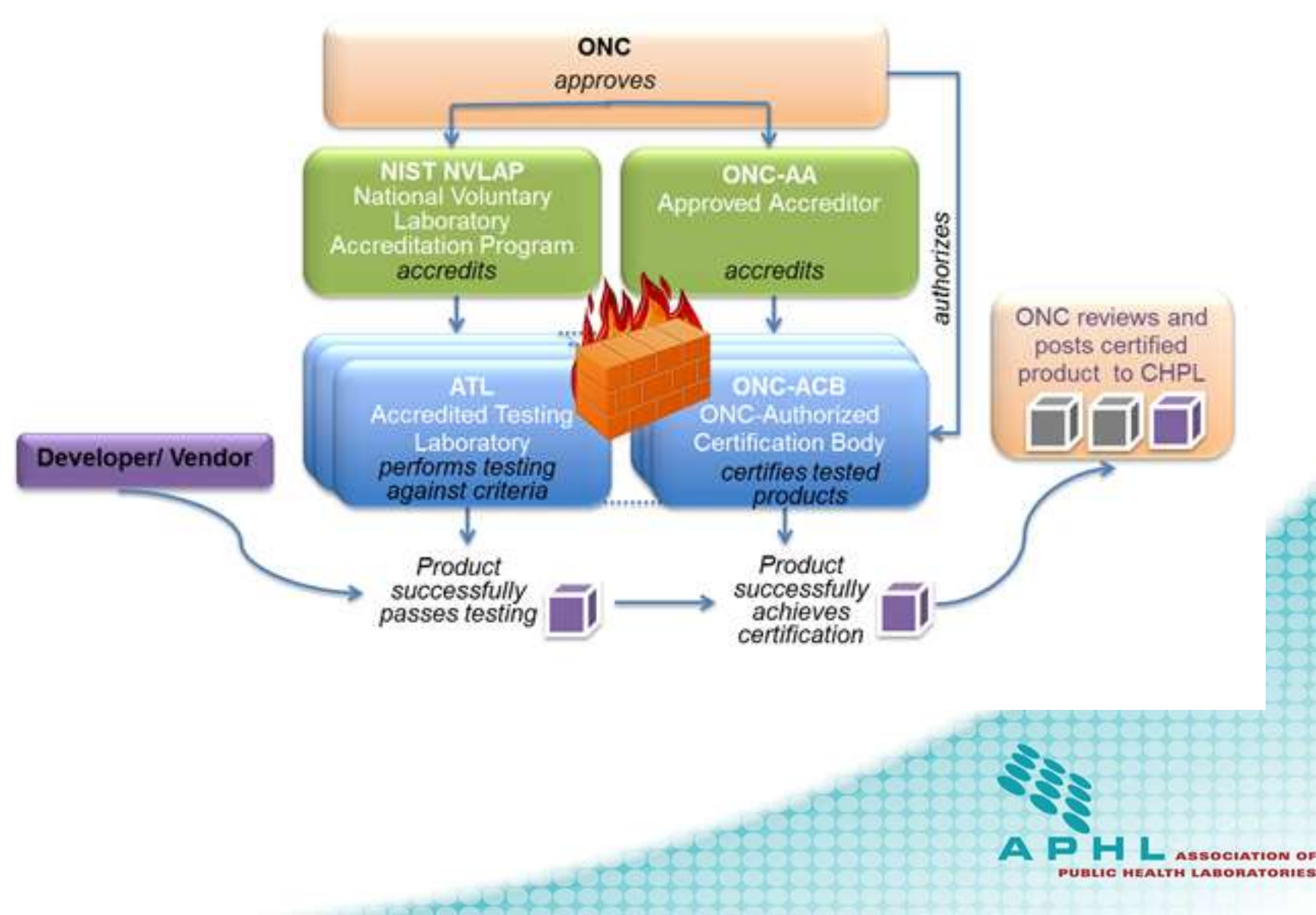

# ATLs

The <u>National Voluntary Laboratory Accreditation Program (NVLAP</u>) has been acknowledged by ONC, by regulation, as the Accreditation Body for Testing Laboratories in the ONC HIT Certification Program.

In July 2012, NVLAP accredited the following test laboratories, as Accredited Testing Laboratories (ATLs), qualified to test EHR technology under the ONC HIT Certification Program:

- Drummond Group
- <u>Certification Commission for Health Information Technology (CCHIT)</u>
- ICSA Labs
- InfoGard Laboratories, Inc.
- <u>SLI Global Solutions</u>

View more information on the NVLAP HIT Laboratory Accreditation Program (LAP).

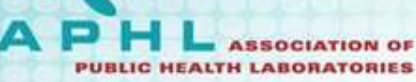

# **ONC-ACBs**

In July 2012, ANSI accredited the following certification bodies, which then applied to ONC for authorization at <u>ONC-ACB@hhs.gov</u> to certify EHR technologies in the ONC HIT Certification Program.

ONC has authorized the following certification bodies to serve as ONC-ACBs in the ONC HIT Certification Program:

- <u>Certification Commission for Health Information Technology (CCHIT)</u>
- Drummond Group
- ICSA Labs
- InfoGard Laboratories, Inc.

ONC-ACBs are required by regulation to renew their ONC-ACB status every three years.

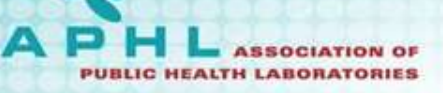

# Certification Goal: Make *THE LIST*!

# Certified Health IT Product List

The Office of the National Coordinator for Health Information Technology

### Link: <a href="http://oncchpl.force.com/ehrcert?q=CHPL">http://oncchpl.force.com/ehrcert?q=CHPL</a>

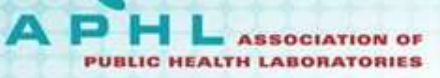

# **Testing Procedures and Tools**

The test tools and test procedures

 For the 2011 Edition EHR Certification Criteria: <u>http://www.healthit.gov/policy-researchers-</u> <u>implementers/2011-edition-approved-test-methods</u>
 For the 2014 Edition EHR Certification Criteria: <u>http://www.healthit.gov/policy-researchers-</u> <u>implementers/2014-testing-and-certification</u>

ONC works with NIST on tools and procedure for future requirements, but allows other entities to develop and submit test tools and test procedures to the National Coordinator for approval.

## **Scope of IFR Criteria and Testing**

| As indicated in the Final<br>Report (FR), testing is<br>directed at an EHR product,<br>not specific instances<br>(implementations) of an<br>EHR system | <ul> <li>Meaningful Use (MU) specifies testing the capability of the EHR product to create and send data reportable lab results</li> <li>Receiving systems are not being certified</li> <li>However, MU requirements placed on the EHR product clearly indicates that receiving system should be capable of processing the data specified in the MU criteria</li> </ul>                                                                                                    |
|----------------------------------------------------------------------------------------------------|----------------------------------------------------------------------------------------------------|
|                                                                                                    |                                                                                                    |
| Testing focus and scope is narrow                                                                                                    | <ul> <li>Testing encompassing only the specific use case indicated in the Final Rule</li> <li>Testing does not attempt to address the entire spectrum of use cases found in practice or specified in implementation guides</li> </ul>                                                                                                    |
|                                                                                                    |                                                                                                    |
| MU tests are driven by the test data                                                                                                    | <ul> <li>NIST is testing the capability of an EHR product to create and send specific data to public health</li> <li>The tests do not cover the full extent of use cases specified in the implementation guide. Through consultation with HL7 experts an important subset of elements were established</li> <li>The tests will not demonstrate complete compliance to the implementation guide as it is not practical in stage 1 of MU testing to be exhaustive</li> </ul> |

From Rob Snelick slides - 10/1/2010: 2011 Meaningful Use Testing Approach Overview: Using the Validation Tool

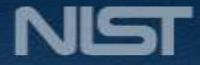

# Example: Lab Results to Public Health MU Test Procedure

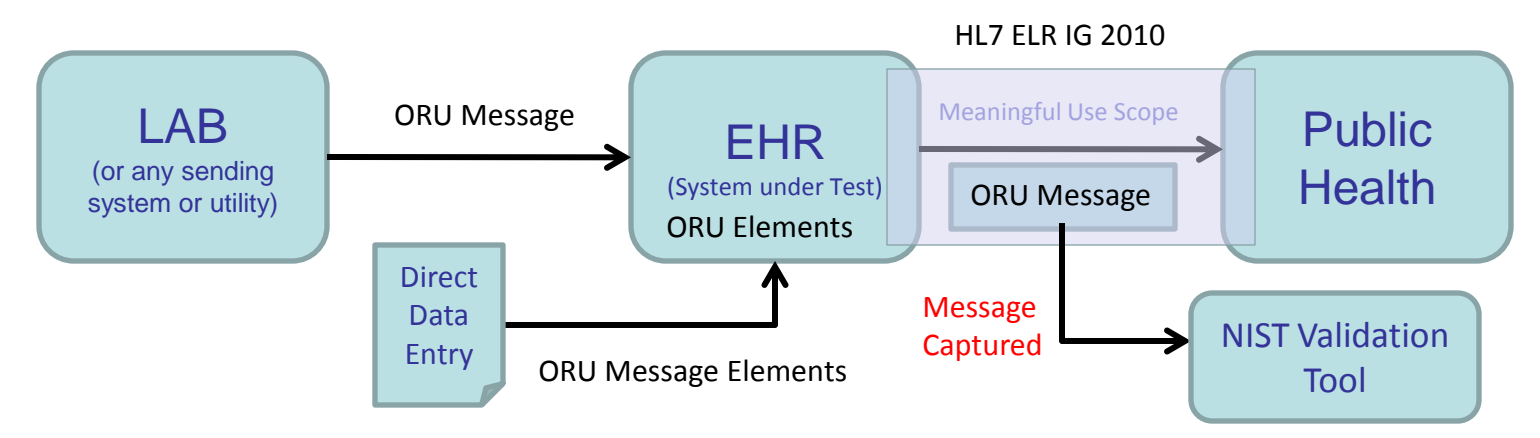

- 1. The EHR is the system being tested. The EHR system is required to send (create) messages that conform to the referenced standards (See previous slides).
- 2. Test data can be entered into EHR directly via the EHR's user interface or be imported via an incoming message
- 3. The EHR is expected to process the test data to create a message. This message is captured and uploaded into the testing tool for validation.
- 4. The test can be conducted using NIST supplied test data or vendor supplied test data. When using NIST data sets, the appropriate validation context needs to be selected. When choosing vendor supplied data an appropriate generic validation context needs to be selected.

From Rob Snelick slides - 10/1/2010: 2011 Meaningful Use Testing Approach Overview: Using the Validation Tool

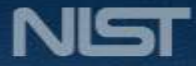

### **Test Data Categories**

Test Data-NIST Supplied

- Data provided by NIST for the test case in which the vendor is expected to use to populate with exact content
- Validation of certain message elements will be on exact content

#### Test Data-Vendor Supplied

- Data that is necessary for the transaction but is system dependent or example data is provided by the vendor
- E.g., Patient Data from vendor's EHR test database
- Validation is on the existence of content
- For each test case, NIST provides example data even for vendor supplied elements.

#### Example:

Test data calls for a Lead BldC-mCnc which is10368-9 in the LOINC code set. The validation tool will check for exact content in elements OBX.3.1 and OBX.3.3 and check for the presence of the value in element OBX.3.2. The test organization may also inspect the value of OBX.3.2 for valid content.

| Element | Value          | Category        | Assessment                                      |
|---------|----------------|-----------------|-------------------------------------------------|
| OBX.3.1 | 10368-9        | NIST Supplied   | Content must be "10368-9"                       |
| OBX.3.2 | Lead BldC-mCnc | Vendor Supplied | Should be some text indicating "Lead BldC-mCnc" |
| OBX.3.3 | LN             | NIST Supplied   | Content must be LN                              |

Based on Rob Snelick slides - 10/1/2010: 2011 Meaningful Use Testing Approach Overview: Using the Validation Tool

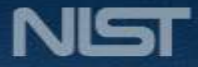

### **ELR Validation Tool Overview**

**Purpose:** The tool validates ELR messages created by Electronic Health Records (EHR) technology and is intended for certifying 2014 Edition Meaningful Use EHR technology.

| Tool Key Capabilities |                                                                                                    |  |  |  |
|-----------------------|----------------------------------------------------------------------------------------------------|--|--|--|
| Context-free Testing  | <ul> <li>(No Test Cases - Test any ELR message created by EHR)</li> <li>Context is unknown to validation tool</li> <li>Provides a simple and convenient method for testing message structure and most vocabulary</li> </ul>                                                                             |  |  |  |
| Context-based Testing | <ul> <li>(Test Cases - Test ELR message associated with a specific test scenario)</li> <li>Context is known to validation tool</li> <li>All conformance requirements of the ELR implementation guide can be assessed</li> <li>Used for certifying 2014 Edition Meaningful Use EHR technology</li> </ul> |  |  |  |
| Profile Viewer        | Provides a browsable version of the conformance profile which encapsulates the requirements. Can be used to assist in the interpretation of errors.                                                                                                    |  |  |  |
| Vocabulary Browser    | Provides a browsable view of the vocabulary requirements. Can be used to assist in the interpretation of value set errors.                                                                                                    |  |  |  |
| Documentation         | Provides access to documents which will assist in using the tool (including test procedure, test cases, profile descriptions, vocabulary descriptions and validation tool download).                                                                                                    |  |  |  |

**Get started today!** No registration or log in credentials are needed. Simply click link on the link below and send/paste/load message into tool to obtain Validation report.

#### http://hl7v2-elr-testing.nist.gov

NOTE: The Test Tool (.war file) can also be downloaded and installed locally. NOTE: Web Application is compatible with Firefox; Chrome; IE8; IE9

**More Info?** Register to Google Group at: <u>https://groups.google.com/d/forum/hl7v2-reportable-lab-testing</u> to ask questions and provide feedback.

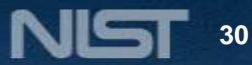

### ELR Testing Process

## **ELR Testing Workflow**

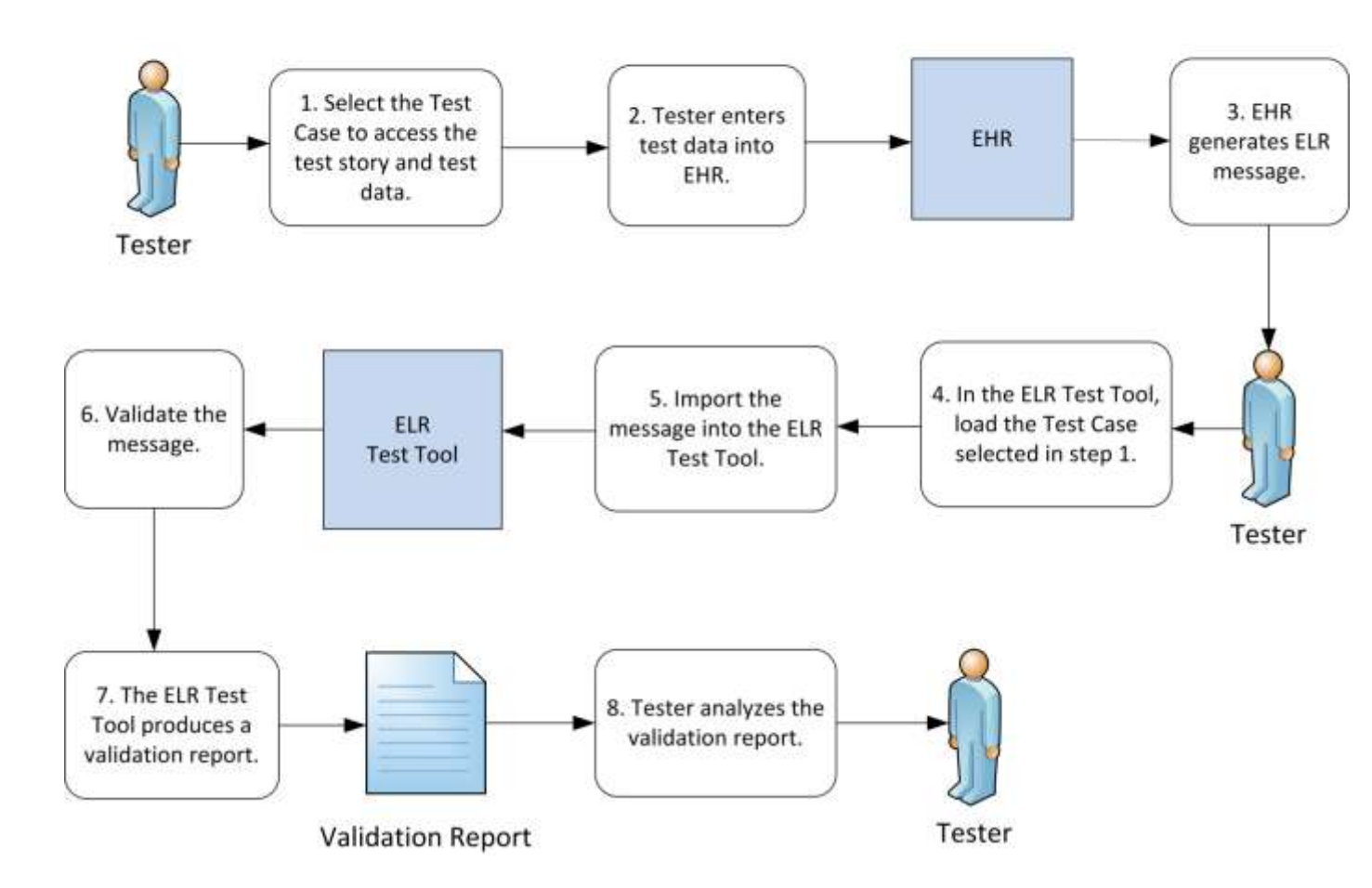

From Rob Snelick slides - 12/8/2012: Electronic Laboratory Results (ELR) Validation Tool Tutorial and Guide

HEALTH IT STANDARDS TESTING INFRASTRUCTURE

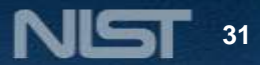

### 1) Import test message

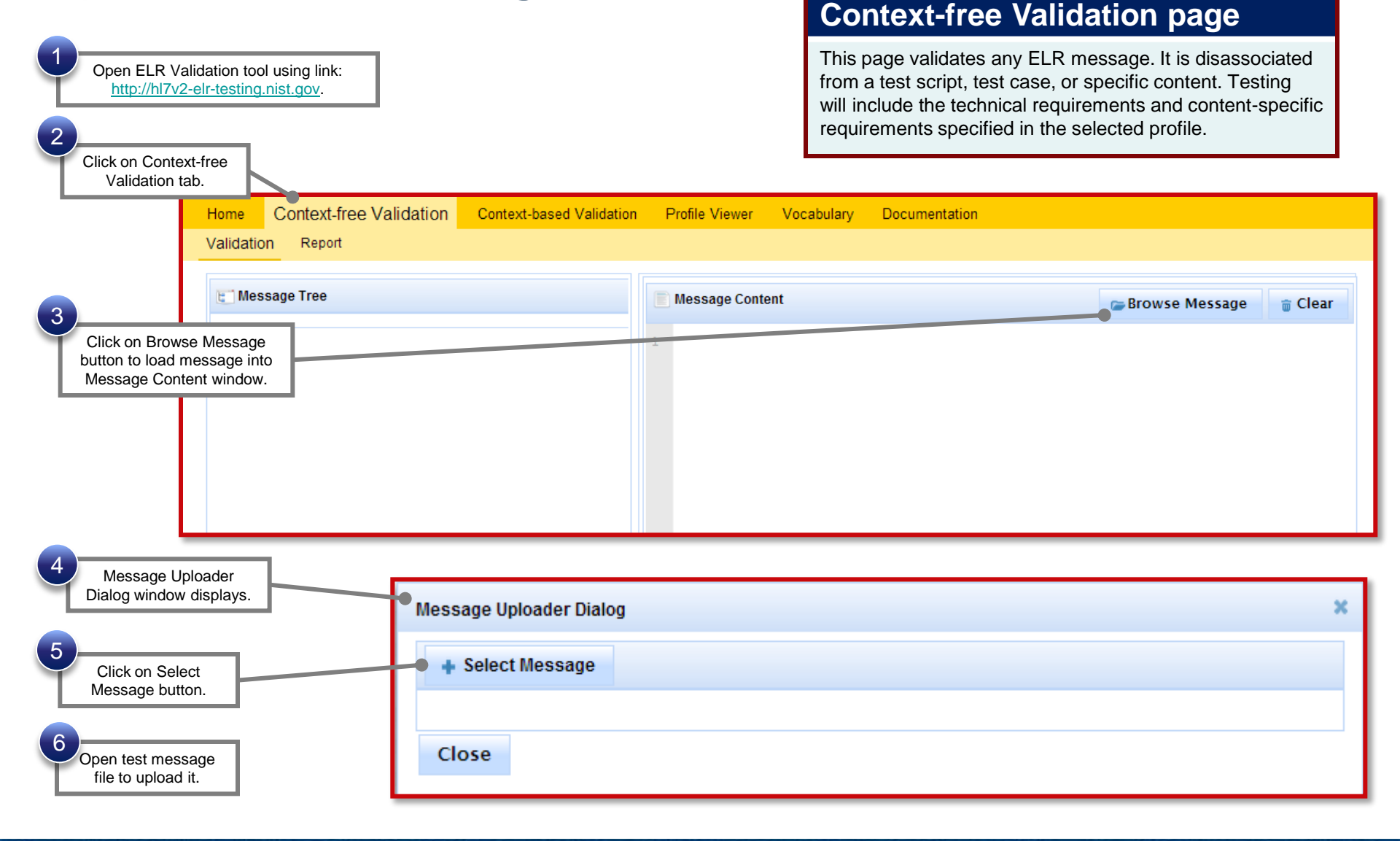

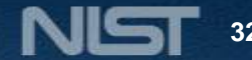

#### 2) Validate test message and review message validation

| ह्रो Message Tree                                                                                                    | Message Content                                                                                                    | 6                                                                                                    | Browse Message 👘 Cl                                                                                                    |
|----------------------------------------------------------------------------------------------------|----------------------------------------------------------------------------------------------------|----------------------------------------------------------------------------------------------------|----------------------------------------------------------------------------------------------------|
| <ul> <li>MSH R [1,1]</li> <li>SFT R [1,*]</li> <li>PID R [1,1]</li> <li>NTE RE [0,*]</li> <li>NK1 RE [0,1]</li> </ul>                                                | <pre>1 MSH ^~\\$# NIST^2.16.840.1.113883.3.72.5 2 .16.840.1.113883.9.11^ISO 3 SFT NIST Lab, Inc.^LooonNIST\$2.16.840.1 4 PID 1  1854754500NIST MPI\$2.16.840.1.1 5 NTE 1 P Patient is English speaker. RE^</pre>                                                                                                    | .20^ISO NIST^2.16.840.1.138<br>.113883.3.987.1&ISO^XX^^^12<br>13883.3.72.5.30.2&ISO^MR^Uni<br>Remark^HL70364^C^CMT^L^2.5.1 | 883.3.72.5.21^ISO NIST^2<br>8544 3.6.23 A-1 Lab Syst<br>iversity H&2.16.840.1.11<br>1^V1                                                                                                    |
| PV1 R [1,1]       Uploaded test       essage displays.       1,1]                                                                                                    | <ul> <li>NK1 1 Smith^Bea^G.^Jr^Dr^LPhD G</li> <li>PV1 1 0  C                               </li></ul>                                                                                                    | RD-Guardian^HL70063^A^Aunt^1<br>          20120615 20120634<br>5.840.1.113883.3.72.5.24^IS0<br>.840.1.113883.3.72.5.24^IS0 | L^2.5.1^3 123 North 102n<br>4315<br>D system generated^NIST_<br> system generated^NIST_S                                                                                                    |
| • OBX R [1,1]                                                                                                    | 10 OBX 1 SN 5671-3^Lead [Mass/volume] in B                                                                                                    | lood^LN^PB^lead blood^L^2.4(                                                                                               | 0°V1  =09.2 ug/dLomicrog                                                                                                    |
| <ul> <li>SPM R [1,1]</li> <li>OBX RE [0,*]</li> </ul>                                                                                                    | 11 SPM 1 ~SP004X10987&Filler_LIS&2.16.840.                                                                                                    | 1.113883.3.72.5.21&ISO  4405                                                                                               | 500007°Capillary Blood S                                                                                                    |
| <ul> <li>SPM R [1,1]</li> <li>OBX RE [0,*]</li> <li>message fails validation, errors</li> <li>I display in Message Validation<br/>Result section of page.</li> </ul> | II     SPM 1 ^SP004X10987&Filler_LIS&2.16.840.       III     III       Message Validation Result     Settings ▼       Errors (8)     Affirmatives (1)                                                                                                    | .113883.3.72.5.21&ISO  4403                                                                                                | 500007°Capillary Blood S                                                                                                    |
| <ul> <li>SPM R [1,1]</li> <li>OBX RE [0,*]</li> <li>nessage fails validation, errors</li> <li>display in Message Validation<br/>Result section of page.</li> </ul>   | II     SPM 1 ^SP004X10987&Filler_LIS&2.16.840.       III     Message Validation Result       Errors (8)     Affirmatives (1)       Description     \$Lin                                                                                                    | 1.113883.3.72.5.21&ISO  4405                                                                                               | 500007°Capillary Blood S                                                                                                    |
| <ul> <li>SPM R [1,1]</li> <li>OBX RE [0,*]</li> <li>nessage fails validation, errors<br/>I display in Message Validation<br/>Result section of page.</li> </ul>      | II       SPM 1 ~SP004X10987&Filler_LIS&2.16.840.         OBV/10-DBV/05550000       Message Validation Result         Message Validation Result       Settings •         Errors (8)       Affirmatives (1)         Description       \$Lin         [ELR-22] MSH.21.3 (Universal ID) of an occurren ce of MSH.21 (Message Profile Identifier) SHALL contain the value " 2.16.840.1.113883.9.11"       1 | L.113883.3.72.5.21&ISO  4405                                                                                               | 500007°Capillary Blood S<br>Invalid in in in in in in in its second second |
| SPM R [1,1] OBX RE [0,1] message fails validation, errors I display in Message Validation Result section of page.                                                    | 11       SPM 1 ~SP004X10987&Filler_LIS&2.16.840.         ODV:ALAXIANCE                                                                                                    | e Column<br>0<br>159                                                                                                    | 500007°Capillary Blood S<br>Invalid Im Im Im Im Im<br>CLocation<br>MSH[1]<br>MSH[1].7[1]                                                                                                    |

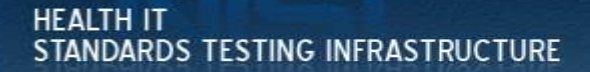

#### 2) Validate test message and review message validation

| errors (cont                                                                            | <b>d)</b> Image: Constraint of the sector of the sector of t | ngs 🔻                                             | Q      | Invalid 📠 📠 🛅 | 1 |
|-----------------------------------------------------------------------------------------|----------------------------------------------------------------------------------------------------|---------------------------------------------------|--------|---------------|---|
|                                                                                         | Errors (8) Affirmatives (1)                                                                                                    |                                                   |        |               |   |
| 4                                                                                       | Description                                                                                                    | \$Line                                            | Column | Continuation  |   |
| Total number of errors displays.                                                        | [ELR-22] MSH.21.3 (Universal ID) of an o<br>ce of MSH.21 (Message Profile Identifier<br>contain the value " 2.16.840.1.113883.9                                                                                                    | occurren<br>) SHALL 1<br>.11"                     | 0      | MSH[1]        | Ξ |
| 5<br>Description explains why<br>occurred. Format or table of<br>element may be provide | IELR-014] MSH.7 (Date/Time Of Messag<br>error<br>of data<br>ed.                                                                                                    | e) SHAL<br>S[.S[S[S[ 1                            | 159    | MSH[1].7[1]   |   |
|                                                                                         | [ELR-015] MSH.9.1 SHALL contain the c<br>alue 'ORU'                                                                                                    | onstant v 1                                       | 182    | MSH[1].9[1].1 |   |
| 6<br>Line number and<br>column of errors<br>are provided.                               | [ELR-019] MSH.15 (Accept Acknowledge)<br>e) SHALL contain the constant value 'All<br>occurrence of MSH.21.1 (Entity Identifie<br>abReport-Ack', ELSE, if valued, SHALL<br>he constant value 'NE'.                                                                                                    | Ment Typ<br>L'IF any<br>r) is 'PHL 1<br>contain t | 226    | MSH[1].15[1]  |   |
| 7<br>Location link<br>displays the location                                             | [ELR-032] PV1 45 (Discharge Date/Time<br>follow the format YYYY[MM[DD[HH[MM[<br>S[S]]]]]]]][+/-ZZZZ]                                                                                                    | ) SHALL<br>SS[.S[S[ 7                             | 60     | PV1[1].45[1]  |   |
| ot the data element.                                                                    | 8                                                                                                    | H < 1 2                                           | ►> ►I  |               | - |
| _                                                                                       | to view additional pa<br>of errors.                                                                                                    | ges                                               |        |               |   |

HEALTH IT STANDARDS TESTING INFRASTRUCTURE

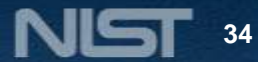

#### From Rob Snelick slides - 12/8/2012: Electronic Laboratory Results (ELR) Validation Tool Tutorial and Guide 3) Look up valid data element values and tables

| Viewer tab.                                                                             | Home Context-free Validation Context- | -Daseu vanuau | Profile Viev        | ver Vocab | ulary ( | Documentation |                                                                                                    |
|-----------------------------------------------------------------------------------------|---------------------------------------|---------------|---------------------|-----------|---------|---------------|----------------------------------------------------------------------------------------------------|
|                                                                                         | Profile Data Type                     |               |                     |           |         |               |                                                                                                    |
| Data elements may be filtered by Usage.                                                 | G Group S Segment Field Compon        | ient 🕲 Subcor | nponent             |           |         |               |                                                                                                    |
| Select R, RE, C (Only) to<br>view only required, required<br>but may be empty and       | FULL MSH SFT PID NTE                  | NK1 PV1       | ORC OBR             | OBX SPN   | Л       |               |                                                                                                    |
| conditional elements.                                                                   | Location                              | Usage Ca      | Indinality Data Typ | e Length  | Table   | Predicate     | Conformance Statement                                                                                                    |
| Select R, RE, C, O, X (All) to<br>view all data elements,<br>including optional and not | MSH.1 : Field Separator               | R [1,         | 1] ST               | [1,1]     |         |               | ELR-012 : MSH.1 (Field Separator) SHALL contain t<br>constant value Ţ.                                                                                                    |
| supported elements.                                                                     | MSH.2 : Encoding Characters           | R [1,         | 1] ST               | [4,5]     |         |               | ELR-013 : MSH.2 (Encoding Characters) SHALL cont<br>the constant value %~\&#.</td></tr><tr><td>Click on a tab to filter data</td><td>MSH.3 : Sending Application</td><td>R [1,</td><td>1] HD_ELR</td><td>[1,227]</td><td></td><td></td><td></td></tr><tr><td>elements by segment.<br>The Full tab displays data</td><td>MSH.4 : Sending Facility</td><td>R [1,</td><td>1] HD_ELR</td><td>[1,227]</td><td></td><td></td><td></td></tr><tr><td>elements of all segments.</td><td>MSH.5 : Receiving Application</td><td>R [1,</td><td>1] HD_ELR</td><td>[1,227]</td><td></td><td></td><td></td></tr><tr><td></td><td>MSH.6 : Receiving Facility</td><td>R [1,</td><td>1] HD_ELR</td><td>[1,227]</td><td></td><td></td><td></td></tr><tr><td>Locate data element</td><td>▶ ● MSH.7 : Date/Time Of Message</td><td>R [1,</td><td>1] TS_ELR</td><td>[1,26]</td><td></td><td></td><td>ELR-014 : MSH.7 (Date/Time Of Message) SHA<br>follow the format YYYYMMDDHHMMSS[.S[S[S]]]<br>ZZZZ</td></tr><tr><td>using element name<br>from the location link.</td><td>• 0 MSH.9 : Message Type</td><td>R [1,</td><td>1] MSG_ELI</td><td>R [1,15]</td><td></td><td></td><td></td></tr><tr><td></td><td>MSH.9.1 : Message Code</td><td>R [1,</td><td>1] ID</td><td>[3,3]</td><td>0076</td><td>Pro</td><td>ofile Viewer page</td></tr><tr><td>Usage will indicate<br>whether data element is<br>required. The value R<br>indicates it is required.</td><td>6<br>Minimum and maximum<br>valid lengths of data</td><td></td><td>7<br>Make a</td><td>note of the</td><td>e</td><td>This<br>data<br>us<br>leng<br>and</td><td>s page allows tester to view<br>element information including<br>age, cardinality, data type,<br>th, table, condition predicate<br>d conformance statements.</td></tr></tbody></table> |

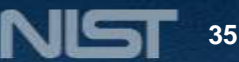

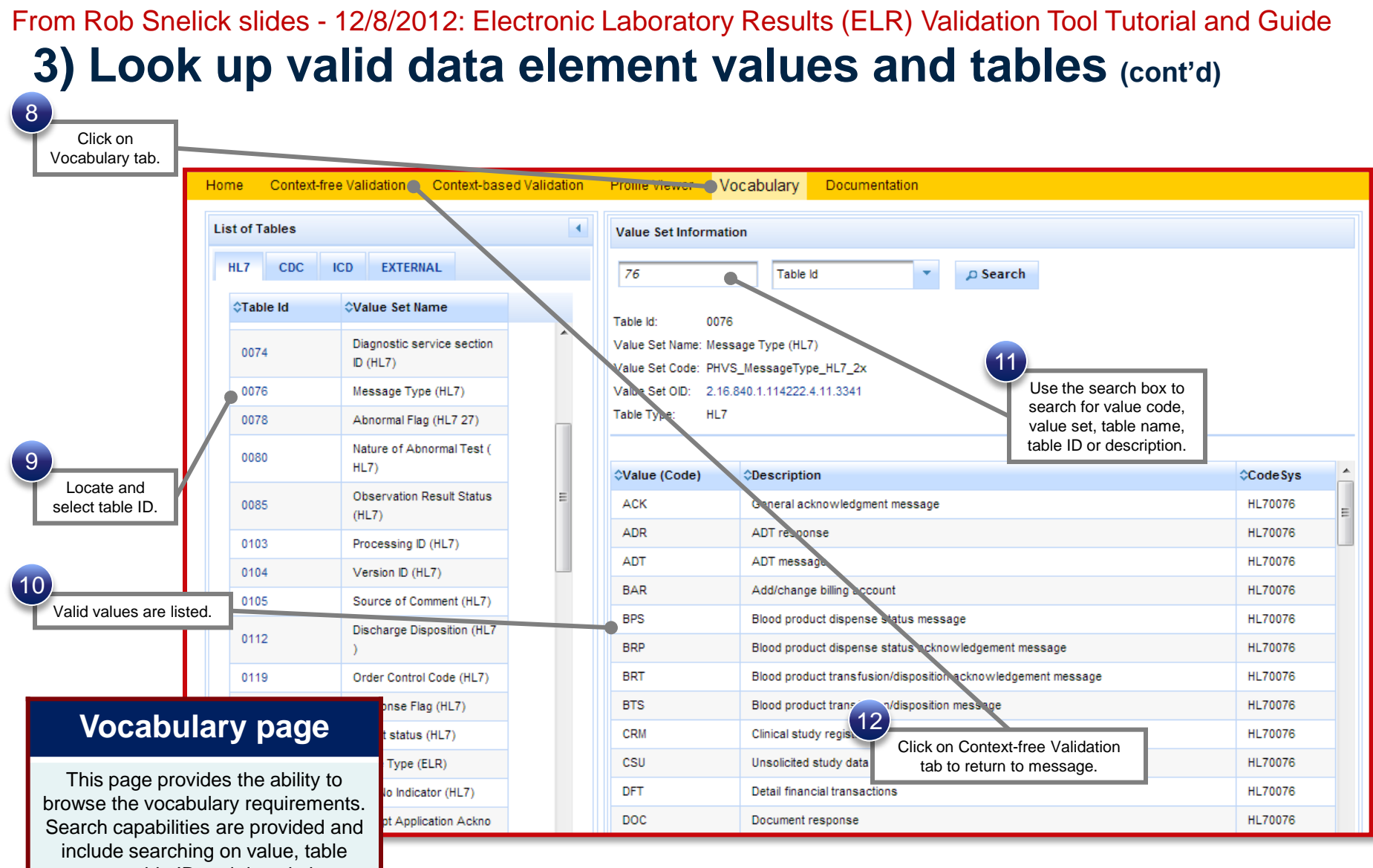

name, table ID and description.

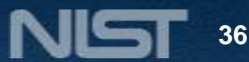

#### 1) Select Test Case and Review Test Story

Open ELR Validation tool using link: http://hl7v2-elr-testing.nist.gov.

| Click on <u>C</u>                                                         | Context-based Validation tab.                                                                                                    |                                                                                                    | Test Story may be<br>downloaded as a<br>PDF file.                                                                                                    | b<br>Test Case Package<br>may be downloaded<br>as a PDF file.                                                                                                    |
|---------------------------------------------------------------------------|----------------------------------------------------------------------------------------------------|----------------------------------------------------------------------------------------------------|----------------------------------------------------------------------------------------------------|----------------------------------------------------------------------------------------------------|
|                                                                           | Home Context-Hee Validation Context Dase<br>Test Case Validation Report                                                                                                    | d Validation Profile Viewer Vocabulary Documental                                                                                                    |                                                                                                    |                                                                                                    |
|                                                                           | ELR_1_Maximally_Populated_Final_Quantitative_     ELR_1_1     ELR_1_1     ELR_1_1 Max                                                                                                    | Test Story Test Data Specification Message Content                                                                                                    |                                                                                                    | C Download Package(.pdf) ► Select                                                                                                    |
| Click on arrows to ex<br>the Test Scenarios and<br>Cases. Click on a Test | pand<br>d Test<br>Step. ELR_1_3                                                                                                    |                                                                                                    | Description                                                                                                    | -                                                                                                    |
| Test Story displays.                                                      | ELR_3_Preliminary_Multiple_Coded_Culture_Re     ELR_4_Final_Single_Coded_Culture_Resolf_wit     ELR_5A_Final_SoundStative_Result_with_Reflex_     ELR_5E_Final_Countitative_Result_with_Reflex_ | A main old of ege 3 is taken by his eart, who is legal guardian, to<br>using a Capitary collection method on a fitter paper card. The spec<br>patient information along with name, COB, racelettinicity, current a<br>Blood Lead Level by Electrothermal Atomic Absorption Spectrophin<br>Abnormal Flag of High". University Hospital has an on-ake lab and<br>the local public health agency. | be seen by a physician. The child has his blood tested ho<br>inten collection date is Q/15/2012; date of result a S/17/20<br>ind home address, and his Aurt's business, home and mot<br>tometry (AAS) of 92 µpHs, and the µinsidiction threshold a<br>results Blood Level tests under the Performing Lab Itame | Blood Lead. A blood sample is taken from his with finger,<br>2. Both his medical record D and SSN are included in the<br>lie phone number and email address. The lab result is a<br>5.0 irreference range of 0.0-5.0. This results in an<br>of "University Hospital Chem Lab". These results are sent to |
|                                                                           | ELR_6_Final_Titer_Result     ELR_7_Final_Qualitative_Result                                                                                                    |                                                                                                    | PreCondition -                                                                                                    |                                                                                                    |
|                                                                           | ELR_8_Final_Multiple_Gualitative_Result     ELR_9_Final_Single_Coded_Culture_Result                                                                                                    | 10 PreCandition                                                                                                    |                                                                                                    |                                                                                                    |
|                                                                           |                                                                                                    |                                                                                                    | - PostCondition                                                                                                    |                                                                                                    |
|                                                                           |                                                                                                    | HO PostCandation.                                                                                                    |                                                                                                    |                                                                                                    |
|                                                                           |                                                                                                    |                                                                                                    | TestObjedtves                                                                                                    |                                                                                                    |
|                                                                           |                                                                                                    | Maximally populated message - demonstrate ability to support all si<br>and coded abnormal flag. Cemonstrate ability to support the listes<br>support the Observation Result segment which follows the Specin<br>Individual as Caurdian/Associated Party.                                                                                                    | upported data elements. Demonstrate ability to support fivi<br>and Comments segment which follows the Patient Identifi<br>ies segment (OEX following SPII). Demonstrate ability to r                                                                                                    | I structured numeric results, UCUN units, reference range,<br>oaten aegment (//TE following PID). Demonstrate ability to<br>support repeating fields. Demonstrate ability to support an                                                                                                    |

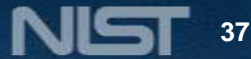

# 2) Review Test Data Specification and Message Content

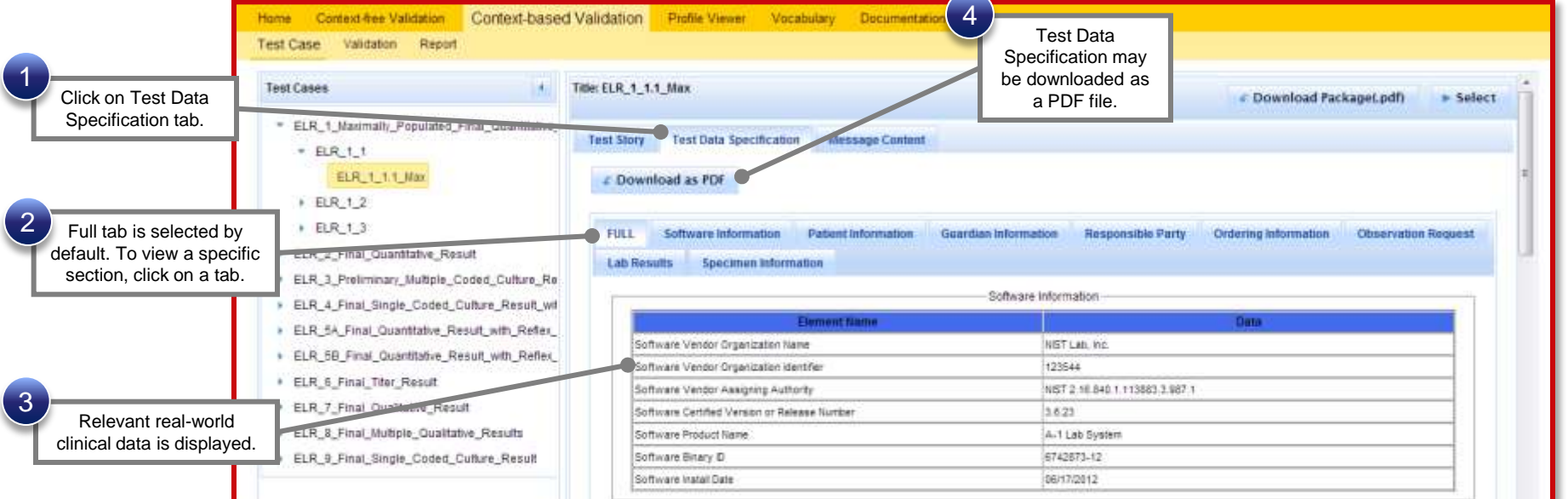

#### Test Data Specification page

This page specifies the data that are entered (automatically/manually) into the EHR and included in the message that is created and submitted from the EHR to the ELR validation tool. The tester shall identify an existing patient record in the EHR or shall create a patient record in the EHR using the data in the Data Sheet associated with the Test Case. USED IN CERTIFICATION TESTING!

| Element Name                   | Data                     |  |
|--------------------------------|--------------------------|--|
| Patient harse                  | Dr Larr Q. Todd Jr PhD   |  |
| Patient Name (alternate)       | Gwinn F Theodore Jr      |  |
| Patient's Nother's Haiden Name | Doottle G. Ramona Jr PhD |  |
| Date/Time of Birth             | 06/07/2009               |  |
| Administrative Sex             | Male                     |  |
| Rate                           | White                    |  |
|                                |                          |  |

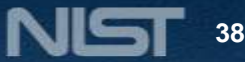

#### From Rob Snelick slides - 12/8/2012: Electronic Laboratory Results (ELR) Validation Tool Tutorial and Guide 2) Review Test Data Specification and Message

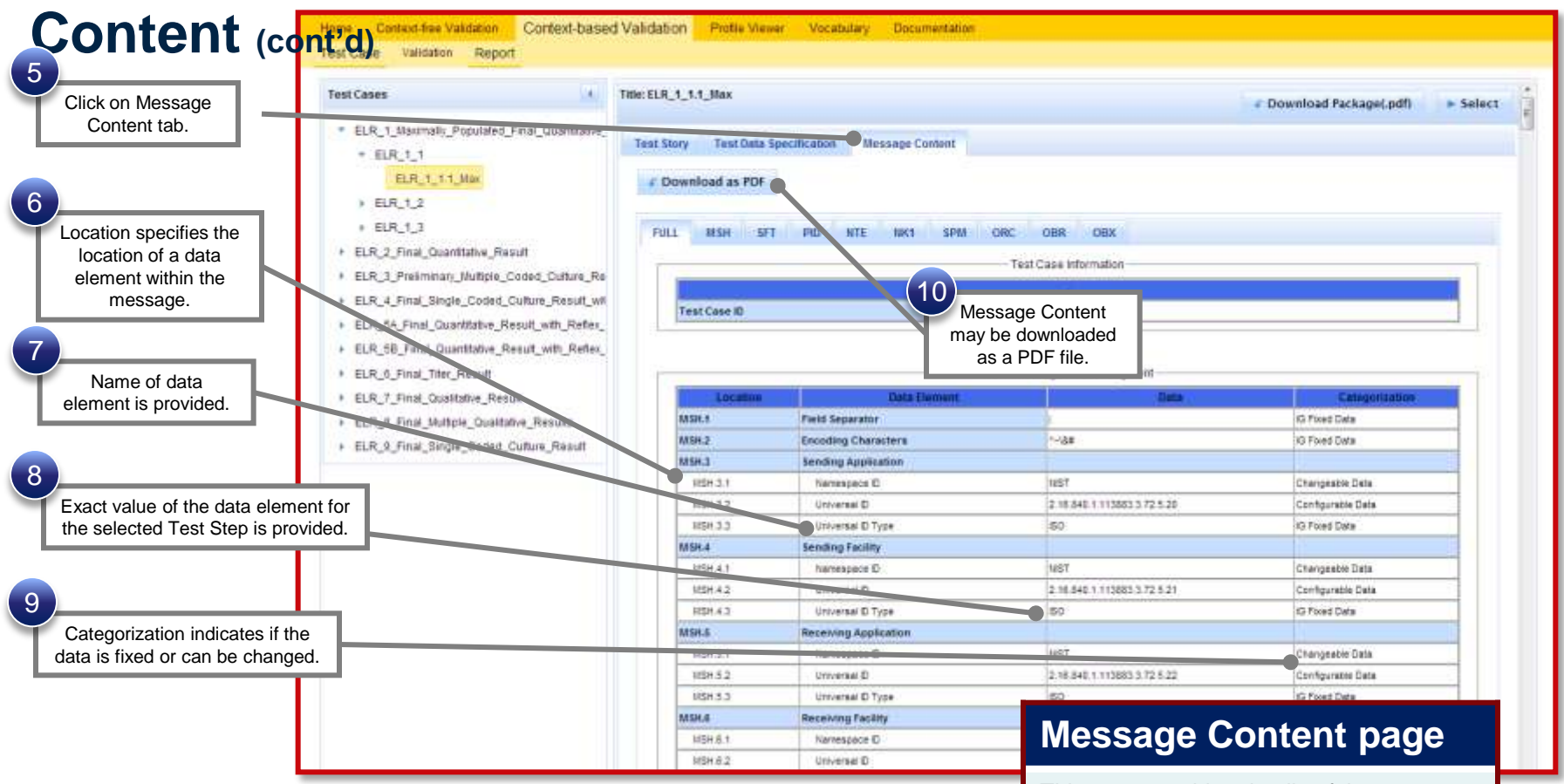

#### 3) Create test message

Using the EHR technology, create the ELR test message with the test data provided for the selected Test Step (step 2). This page provides details of the message segment, as well as an example of a valid instance of each data element.

HEALTH IT STANDARDS TESTING INFRASTRUCTURE

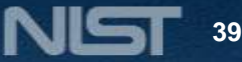

### 4) Load Test Step and import test message - same process as

| context free!                                                |                                                                                            |                                                                   |                                         |
|--------------------------------------------------------------|--------------------------------------------------------------------------------------------|-------------------------------------------------------------------|-----------------------------------------|
| Click on Select button to load the Test Step.                | ane Context-based<br>act Case Validation Report                                            | I Validation Profile Viewer Vocabulary Documentation              |                                         |
|                                                              | * ELR_1_Maximally_Populated_Final_Quantitative.                                            | Title: ELR_1_1.1_Max                                              | Download Packaget.por)     Select       |
|                                                              | <ul> <li>ER11</li> <li>ER111Wax</li> <li>ER12</li> </ul>                                   | Test Story Test Data Specification Message Content                |                                         |
|                                                              | ELR_1_3     ELR_2_Final_Guanitative_Result     ELR_3_Preliminary_Multiple_Coded_Culture_Re | FULL MSH SFT PID NTE NK1 SPM ORC OBR OBX<br>Test Case Information |                                         |
| 2 Validation page                                            |                                                                                            |                                                                   |                                         |
| displays.                                                    | Home Context-free Validation Context-I<br>TestCare Validation Report                       | pased Validation Profile Viewer Vocabulary Documentation          |                                         |
|                                                              | essuage Tree                                                                               | 🐨 Message Content                                                 | ► Load Example Browse Message 🛛 🗧 Clear |
| Click on Browse<br>Message button.                           |                                                                                            |                                                                   |                                         |
| 4 Message Uploader<br>Dialog window displays.                | Message Uplo                                                                               | oader Dialog                                                      | ×                                       |
| 5<br>Click on Select<br>Message button.                      | Select N                                                                                   | lessage                                                           |                                         |
| 6<br>Open test message file<br>created in step 3 to upload i | close                                                                                      |                                                                   |                                         |

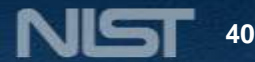

#### 5) Validate test message and review validation errors –

same process as context free!

| Home Context-free Validation Context-based Validation                                                                                                    | on Profile Viewer Vocabulary Documentation                                                                                                    |                |                          |
|----------------------------------------------------------------------------------------------------|----------------------------------------------------------------------------------------------------|----------------|--------------------------|
| Test Case Validation Report                                                                                                    |                                                                                                    |                |                          |
| TestCase: ELR_1_1.1_Max                                                                                                    |                                                                                                    |                |                          |
| 🔚 Message Tree                                                                                                    | Message Content                                                                                                    | ► Load Example | 🖝 Browse Message 🍵 Clear |
| 1 WSH R [1,1] SFT R [1,7] PID R [1,1] NTE RE [0,7] NK1 RE [0,7] PV1 R [1,1] Uploaded test message displays. Uploaded test [1,1] OBX R [1,1] OBX R [1,1] OBX RE [0,7] 2 | <pre>1 MSH ^~\&amp;# NIST^2.16.840.1.113883.3.72.5. 2 SFT NIST Lab, Inc.^L^^^NIST&amp;2.16.840.1. 9 ID 1  18547545^^NIST MPI&amp;2.16.840.1.11 4 NTE 1 P Patient is English speaker. RE^R 5 NK1 1 Smith^Bea^G.^Jr^Dr^^L^^NPPHORE 6 PV1 1 0  C                               &lt;/td&gt;&lt;td&gt;20~ISO NIST^2.16.840.1.113883.3.&lt;br&gt;113883.3.987.1&amp;ISO^XX^^123544 3&lt;br&gt;3883.3.72.5.30.2&amp;ISO^MR^Universi&lt;br&gt;Remark^HL70364^C^Comment^1^2.5.1^&lt;br&gt;DoGuardian^HL70063^LG^Legal Guar&lt;br&gt;           3&lt;br&gt;5.840.1.113883.3.72.5.24^ISO syst&lt;br&gt;840.1.113883.3.72.5.24^ISO syst&lt;br&gt;0.00d^LN^PB^lead blood^L^2.40^V1  &lt;br&gt;113883.3.72.5.21&amp;ISO 440500007&lt;/td&gt;&lt;td&gt;72.5.21~ISO NIST~2.16.840.1.113&lt;br&gt;.6.23 A-1 Lab System 6742873-12&lt;br&gt;ty H&amp;2.16.840.1.113883.3.0&amp;ISO-&lt;br&gt;V1&lt;br&gt;dian^L^2.5.1^3 123 North 102nd&lt;br&gt;em generated^NIST_Sending_App^2&lt;br&gt;m generated^NIST_Sending_App^2.&lt;br&gt;=^9.2 ug/dL^microgram per decil&lt;br&gt;^Capillary Blood Specimen^SCT~C&lt;br&gt;*&lt;/td&gt;&lt;/tr&gt;&lt;tr&gt;&lt;th&gt;If message fails validation, errors&lt;br&gt;will display in Message Validation&lt;/th&gt;&lt;td&gt;Errors (6) Affirmatives (346)&lt;/td&gt;&lt;td&gt;&lt;/td&gt;&lt;td&gt;&lt;/td&gt;&lt;/tr&gt;&lt;tr&gt;&lt;th&gt;Result section of page.&lt;/th&gt;&lt;td&gt;Description&lt;/td&gt;&lt;td&gt;¢Line ¢Column&lt;/td&gt;&lt;td&gt;≎Location&lt;/td&gt;&lt;/tr&gt;&lt;tr&gt;&lt;th&gt;&lt;/th&gt;&lt;td&gt;[ELR-067] XAD.9 (County/Parish Code) SHALL be form atted as 99999&lt;/td&gt;&lt;td&gt;5 170&lt;/td&gt;&lt;td&gt;NK1[1].4[1].9&lt;/td&gt;&lt;/tr&gt;&lt;tr&gt;&lt;th&gt;3 Click on location link to highlight the data element&lt;/th&gt;&lt;td&gt;[ELR-031] PV1.44 (Admit Date/Time) SHALL follow the&lt;br&gt;format YYYY[MM[DD[HH[MM[SS[.S[S[S]]]]]]]][+/-ZZZ&lt;br&gt;Z]&lt;/td&gt;&lt;td&gt;6 51&lt;/td&gt;&lt;td&gt;PV1[1].44[1]&lt;/td&gt;&lt;/tr&gt;&lt;tr&gt;&lt;th&gt;causing the error within the Message Tree and Content.&lt;/th&gt;&lt;td&gt;The line '0120615/20120645' is not a valid segment&lt;/td&gt;&lt;td&gt;7 1&lt;/td&gt;&lt;td&gt;&lt;/td&gt;&lt;/tr&gt;&lt;tr&gt;&lt;th&gt;Note: Location link may not be available if the message element location does not map to a message element in the message tree.&lt;/th&gt;&lt;td&gt;The value 'B' at the given location (PID[1].8[1]) in the m essage does not match one of the expected values 'M'&lt;/td&gt;&lt;td&gt;3 274&lt;/td&gt;&lt;td&gt;PID[1].8[1]&lt;/td&gt;&lt;/tr&gt;&lt;/tbody&gt;&lt;/table&gt;</pre> |                |                          |

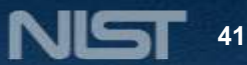

# 5) Validate test message and review validation errors (cont'd)

| C Message Validation Result Settings 💌                                                                                                    |                                                     | 😑 Inv   | valid 💼 📖 🚾 🔐 🚺 🦰 |  |  |  |
|----------------------------------------------------------------------------------------------------|-----------------------------------------------------|---------|-------------------|--|--|--|
| Errors (6) Affirmatives (346)                                                                                                    |                                                     |         |                   |  |  |  |
| Description                                                                                                    | \$Line                                              | ≎Column | <b>≎Location</b>  |  |  |  |
| [ELR-067] XAD.9 (County/Parish Code) SHALL be form<br>atted as 99999                                                                           | 5                                                   | 170     | NK1[1].4[1].9     |  |  |  |
| Total number of<br>errors displays.<br>R-031] PV1.44 (Admit Date/Time) SHALL follow the<br>mat YYYY[MM[DD[HH[MM[SS[.S[S[S]]]]]]]][+/-ZZZ<br>Z] | 6                                                   | 51      | E<br>PV1[1].44[1] |  |  |  |
| The line '0120615 20120615' is not a valid segment                                                                                             | 7                                                   | 1       |                   |  |  |  |
| Description explains why error<br>occurred. Format or table of data<br>element may be provided.                                                | 3                                                   | 274     | PID[1].8[1]       |  |  |  |
| The value '2T06-3' at the given location (PID[1].10[1].1)<br>in the message does not match one of the expected v<br>alues '2106-3'.            | •3                                                  | 277     | PID[1].10[1].1    |  |  |  |
| Line number and<br>column of errors are<br>provided.                                                                                           |                                                     |         |                   |  |  |  |
| the location of the<br>data element.<br>8<br>Click of<br>to view                                                                               | on page numbers<br>v additional pages<br>of errors. |         |                   |  |  |  |

HEALTH IT STANDARDS TESTING INFRASTRUCTURE

#### 6) Generate Message Validation Report

| 1<br>Click Report Details icon to                                                     | Message Validation Result Settings      Invalid      Invalid     Invalid     Invalid     Invalid |                                                                                                    |                                                                                                    |                                                              |                                 |  |
|---------------------------------------------------------------------------------------|--------------------------------------------------------------------------------------------------|----------------------------------------------------------------------------------------------------|----------------------------------------------------------------------------------------------------|--------------------------------------------------------------|---------------------------------|--|
| view validation Report details.                                                       | Description                                                                                      |                                                                                                    | ≎Line                                                                                                    | ≎Column                                                      | ≎Location                       |  |
|                                                                                       | [ELR-067] XAD.9 (County/Pa                                                                       | rish Code) SHALL be form                                                                                                    | 5                                                                                                    | 170                                                          | NK1[1].4[1].9                   |  |
| Message Validation Report may<br>be downloaded as a PDF, XML,<br>Word doc, HTML file. | Home C<br>Test Case                                                                              | Validation Cont<br>Validation Report                                                                                                    | ext-based Validation Profile                                                                               | Viewer Vocabulary Docun                                      | rentation                       |  |
| 3 Message Validation<br>Report may be printed.                                        | Mess<br>Testing Too                                                                              | age Validation                                                                                                    | Report<br>ctronic Laboratory Reporting - HL<br>ion Certification Testing<br>://hit-testing.nist.gov/mu-elr | Date: 12 08 2012, 08:43<br>7 V2.5.1 Validation Tool - Meanin | :07.783-05:00<br>Igful Use 2014 |  |
|                                                                                       |                                                                                                  | Version 1.0.                                                                                                    | 16-SNAPSHOT                                                                                                |                                                              |                                 |  |
|                                                                                       | Profile                                                                                          | Name Elect<br>Organization NIS<br>Type ORU<br>Profile Version 3.0.<br>HL7 Version 2.5.                                                                                                    | ctronic Laboratory Results<br>T<br>J^R01^ORU_R01<br>1<br>1                                                 |                                                              |                                 |  |
|                                                                                       | Message H                                                                                        | eader Encoding ER7                                                                                                    | ,                                                                                                    |                                                              |                                 |  |
|                                                                                       | Message C                                                                                        | ontent<br>∖&# NIST^2.16.840.1.1<br>ST Lab, Inc.^L^^^^NIS</td><td>13883.3.72.5.20^ISO NIS<br>T&2.16.840.1.113883.3.9</td><td>I^2.16.840.1.113883.3.72<br>87.1≰ISO^XX^^123544 3.€</td><td>2.5.21^ •</td></tr></tbody></table> |                                                                                                    |                                                              |                                 |  |

HEALTH IT STANDARDS TESTING INFRASTRUCTURE

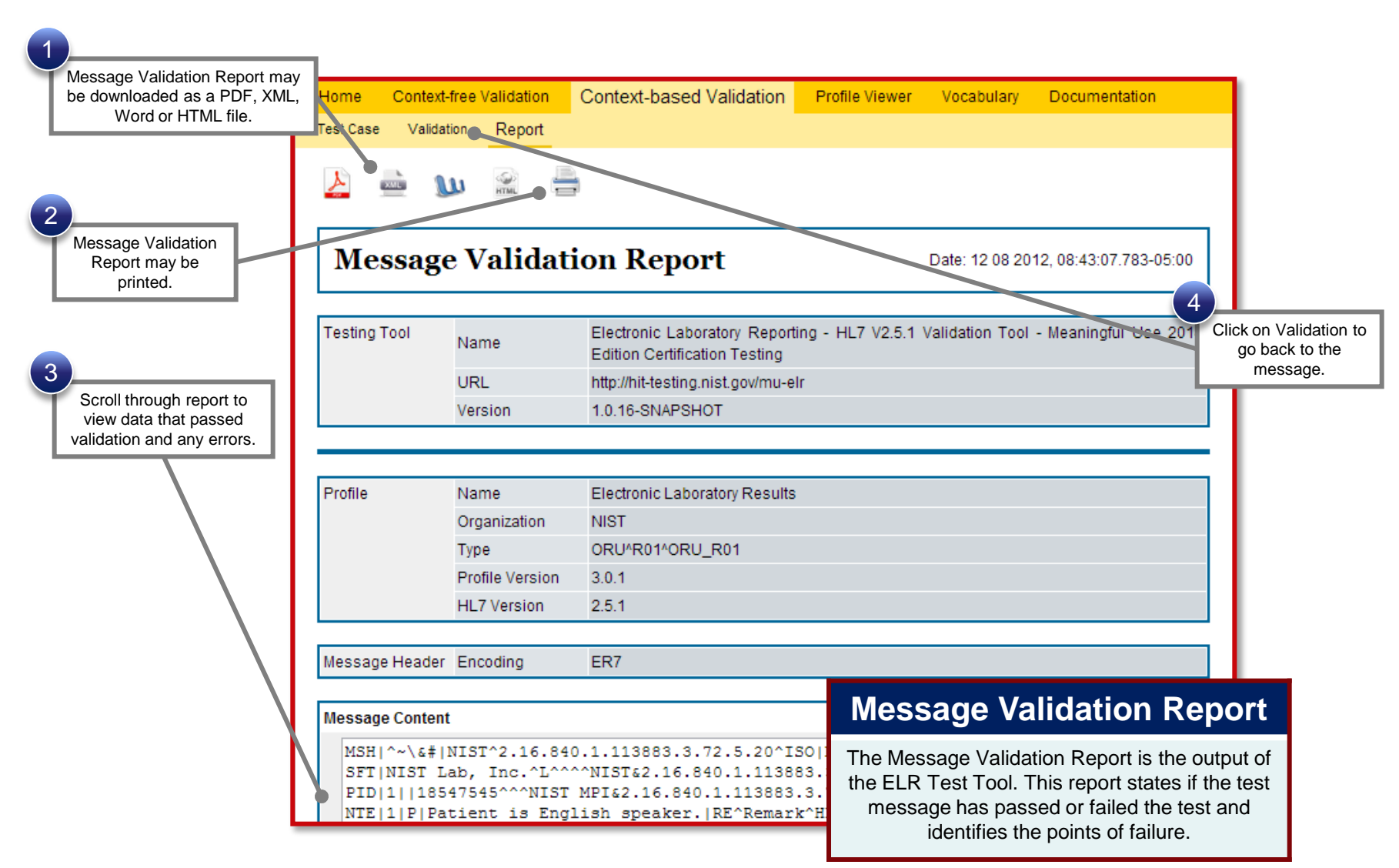

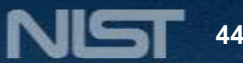

| er Utilities                                                                            |                                                                                                    | Documentation page |                                               |                                                             |                                                                 |                                                                                |                                |
|-----------------------------------------------------------------------------------------|----------------------------------------------------------------------------------------------------|--------------------|-----------------------------------------------|-------------------------------------------------------------|-----------------------------------------------------------------|--------------------------------------------------------------------------------|--------------------------------|
|                                                                                         |                                                                                                    |                    | The Docume<br>documents a<br>Test Cases<br>va | entation pa<br>and files fo<br>s, Profile a<br>alidation to | age provides<br>or testing, in<br>and Vocabul<br>ool applicatio | s the ability to c<br>cluding Data S<br>ary Description<br>on file (.war file) | lownlo<br>pread<br>files<br>). |
| Home Context-free Validation Context-based Validation                                   | on Profile Viewer                                                                                    | Vocabulary Do      | cumentation                                   |                                                             |                                                                 |                                                                                |                                |
| ✓ User Documentation                                                                    |                                                                                                    |                    |                                               |                                                             |                                                                 |                                                                                |                                |
| ≎Description                                                                            | ≎File Name/Link                                                                                      |                    |                                               |                                                             |                                                                 |                                                                                |                                |
| ELR Data Spreadsheet                                                                    | ELR Data Spreadsheet ELR_Data_V1.0_N                                                                 |                    |                                               |                                                             |                                                                 |                                                                                |                                |
| ELR 2.5.1 Clarification Document for EHR Technology Certification V1.1                  | R http://www.cdc.gov/ehrmeaningfuluse/Docs/1ELR251_Clarification_EHR_Tech_Cert_v1_1-<br>20121016.pdf |                    |                                               |                                                             |                                                                 |                                                                                |                                |
| Test Case Documentation                                                                 |                                                                                                    | Nacasara Content   | Tast Data Specification                       | Test Story                                                  | Toot Dookogo                                                    |                                                                                | Valid                          |
| ► EL P. 1. Maximally Reputated Final Quantitative P                                     | Test Case Name                                                                                       |                    | rest bata specification                       | Test story                                                  | Test Package                                                    | Example message                                                                | valiu                          |
| ELR_1_Maximally_Populated_Final_Quantitative_Result     ELR_2_Einal_Quantitative_Result |                                                                                                    | -                  | -                                             |                                                             |                                                                 | _                                                                              |                                |
| ELR 3 Preliminary Multiple Coded Culture Results                                        |                                                                                                    | -                  | -                                             | -                                                           | -                                                               | -                                                                              | -                              |
| ►                                                                                       | ELR_4_Final_Single_Coded_Culture_Result_with_Susceptibility_Testing                                  |                    | -                                             | -                                                           | -                                                               | -                                                                              | -                              |
| ELR_5A_Final_Quantitative_Result_with_Reflex_Testing                                    |                                                                                                    | -                  | -                                             | -                                                           | -                                                               | -                                                                              | -                              |
| ELR_5B_Final_Quantitative_Result_with_Reflex_Testing                                    |                                                                                                    | -                  | -                                             | -                                                           | -                                                               | -                                                                              | -                              |
| ELR_6_Final_Titer_Result                                                                |                                                                                                    | -                  | -                                             | -                                                           | -                                                               | -                                                                              | -                              |
| ▶ ELR_7_Final_Qualitative_Result                                                        |                                                                                                    | -                  | -                                             | -                                                           | -                                                               | -                                                                              | -                              |
| ELR_8_Final_Multiple_Qualitative_Results                                                |                                                                                                    | -                  | -                                             | -                                                           | -                                                               | -                                                                              | -                              |
| ELR_9_Final_Single_Coded_Culture_Result                                                 |                                                                                                    | -                  | -                                             | -                                                           | -                                                               | -                                                                              | -                              |
| •                                                                                       |                                                                                                    |                    |                                               |                                                             |                                                                 |                                                                                | ۲                              |
|                                                                                         |                                                                                                    |                    |                                               |                                                             |                                                                 |                                                                                |                                |
| <ul> <li>Resource Documentation</li> </ul>                                              |                                                                                                    |                    |                                               |                                                             |                                                                 |                                                                                |                                |
| Resource Documentation     Profile Description                                          | ≎File Name                                                                                           |                    |                                               |                                                             |                                                                 |                                                                                |                                |

HEALTH IT STANDARDS TESTING INFRASTRUCTURE

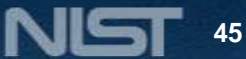

# Alphabet Soup (Acronyms)

| Acrony<br>m | Description                                                   |
|-------------|---------------------------------------------------------------|
| AA          | Approved Accreditor                                           |
| ACB         | Authorized Certification Body                                 |
| ARRA        | American Recovery and Reinvestment Act                        |
| ATL         | Accredited Testing Laboratory                                 |
| ССНІТ       | Certification Commission for Health<br>Information Technology |
| CEHRT       | Certified Electronic Health Record Technology                 |
| CET         | Community Enabling Toolkit                                    |
| CHPL        | Certified Health IT Product List                              |
| CMS         | Centers for Medicare and Medicaid Services                    |
| CPOE        | Computerized physician order entry                            |
| eDOS        | Electronic Directory of Service                               |
| EH          | Eligible Hospital                                             |
| EHR         | Electronic Health Record                                      |
| ELR         | Electronic Laboratory Reporting<br>(to Public Health)         |
| EP          | Eligible Provider                                             |
| FR          | Final Report                                                  |
| HIE         | Health Information Exchange                                   |
| HIT         | Health Information Technology                                 |

A DOMESTIC

| Acronym | Description                                                             |  |  |
|---------|-------------------------------------------------------------------------|--|--|
| HITECH  | Health Information Technology for Economic and<br>Clinical Health       |  |  |
| HL7     | Health Level Seven                                                      |  |  |
| IG      | Implementation guide                                                    |  |  |
| LAP     | Laboratory Accreditation Program                                        |  |  |
| LIS     | Laboratory Information System                                           |  |  |
| LOI     | Laboratory Orders Interface                                             |  |  |
| LOINC   | Logical Observation Identifier Names and Codes                          |  |  |
| LRI     | Laboratory Results Interface                                            |  |  |
| MU      | Meaningful Use                                                          |  |  |
| NIST    | National Institute of Standards and Technology                          |  |  |
| NVLA    | National Voluntary Laboratory Accreditation<br>Program                  |  |  |
| ONC     | Office of the National Coordinator                                      |  |  |
| ONCHIT  | Office of the National Coordinator for Health<br>Information Technology |  |  |
| S&I     | Standards and Interoperability                                          |  |  |

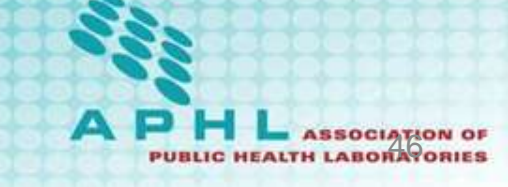